# ALOHA LOAD BALANCER CONFIGURER UNE ADRESSE IP

## « APP NOTES » #0001 - CONFIGURATION IP

Cette note applicative a pour vocation de vous aider à configurer une adresse IP ou une route sur une ou plusieurs interface(s) réseau pour la solution ALOHA Load BalancerAloha.

#### CONTRAINTES

Ajouter une nouvelle adresse IP d'écoute sur la même interface physique de l'Aloha. Nécessite d'avoir la liste des adresses IP disponibles et utilisables sur le réseau ainsi qu'une cartographie détaillée des règles de routage appliquées sur le réseau.

#### OBJECTIF

Ajouter une adresse IP privée et une route sur l'Aloha destinée à l'usage des utilisateurs internes permettant ainsi d'offrir de la répartition de charge sur deux sites web situés sur des réseaux différents (cette méthode peut-être utilisée pour modifier ou supprimer une adresse IP ou une route).

## COMPLEXITE

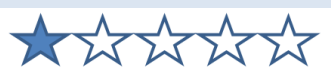

## VERSIONS CONCERNEES

V 3.x et ultérieures

### SCHEMA CIBLE

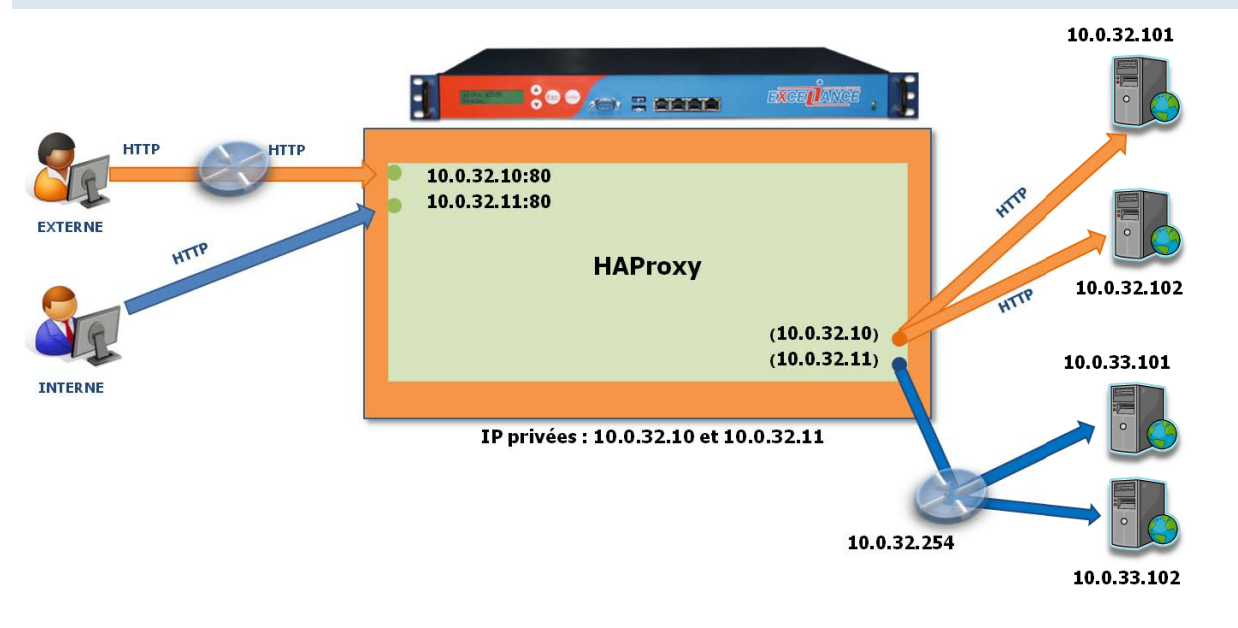

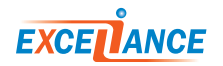

#### Avant modifications :

```
service network eth0
    ######### Interface eth0, used as the admin port.
    auto on
    mtu 1500
    ip address 10.0.32.10/24
service network eth1
    ########## Interface eth1: .
    auto on
    mtu 1500
service network eth2
    ########## Interface eth2: .
    auto on
    mtu 1500
```

#### Après modifications :

La configuration des interfaces réseaux est accessible directement dans l'onglet Services en éditant le service network .

Pour répondre à l'objectif, il suffit d'indiquer la nouvelle adresse IP et le masque de sous réseau de cette dernière sur l'interface réseau concernée.

Il est alors possible de renseigner autant d'adresses IP ou de routes que nécessaire.

Pour rajouter une route, les paramètres suivants sont nécessaires :

ip route «adresse du réseau/masque » « adresse IP de la passerelle»

Attention : il ne peut y avoir qu'une seule route par défaut pour toute la machine !

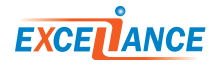

| SASIC TROUBLESHOUTING                                               |                      |
|---------------------------------------------------------------------|----------------------|
|                                                                     |                      |
| Outils de diagnostic                                                |                      |
| arp who-has (interface, source*, destination) 💌 Essa<br>* Optionnel | ais: 5 💙 Délai: 53 💙 |
| Outil (eth0 , 10.0.32.11                                            | ) Executer           |
| /bin/arping -c 5 -I eth0 10.0.32.11                                 |                      |
| $\frac{1}{10000000000000000000000000000000000$                      | 0.666mg              |
| micast reply from 10.0.32.11 [00:0D:C5:30:C0:72]                    |                      |
| micast reply from 10.0.32.11 [00:0D:C5:36:C6:72]                    |                      |
| nicast reply from 10.0.32.11 [00:0D:C5:36:C6:72]                    | U.62UMS              |
| inicast reply from 10.0.32.11 [00:0D:C5:36:C6:72]                   | 0.636ms              |
| <pre>inicast reply from 10.0.32.11 [00:0D:C5:36:C6:72]</pre>        | 0.618ms              |

En cas de problème, il convient de vérifier que l'adresse IP qui vient d'être rajoutée sur l'Aloha n'est pas utilisée sur un autre équipement. Pour ce faire, il est possible d'exécuter l'outil intégré «arp whohas» disponible depuis l'onglet «DiagTools» en spécifiant le nom de l'interface et l'adresse IP à tester. Si un message unicast apparait, c'est que l'adresse IP est déjà utilisée.

| Outils de diagnostic                               |                           |          |
|----------------------------------------------------|---------------------------|----------|
| ping (source*, destination, ignoré)<br>* Optionnel | 👻 Essais: 5 👻 Délai: 5ª 🕚 | /        |
| Outil (, 10.0.32.11,                               | )                         | Executer |

# /bin/ping -n -c 5 10.0.33.101

PING 10.0.33.101 (10.0.33.101) 56(84) bytes of data. 64 bytes from 10.0.33.101: icmp\_seq=1 ttl=64 time=0.051 ms 64 bytes from 10.0.33.101: icmp\_seq=2 ttl=64 time=0.030 ms 64 bytes from 10.0.33.101: icmp\_seq=3 ttl=64 time=0.024 ms 64 bytes from 10.0.33.101: icmp\_seq=4 ttl=64 time=0.030 ms 64 bytes from 10.0.33.101: icmp\_seq=5 ttl=64 time=0.036 ms

--- 10.0.33.101 ping statistics ---5 packets transmitted, 5 received, 0% packet loss, time 4008ms rtt min/avg/max/mdev = 0.024/0.034/0.051/0.009 ms

Il convient ensuite de s'assurer que la route fonctionne en vérifiant une adresse IP d'une machine sur le réseau distant. Pour ce faire, il est possible d'exécuter l'outil intégré «ping» en spécifiant l'adresse IP de destination à tester.

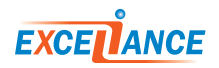

| Outils de diagr                               | nostic             |               |           |             |        |          |  |  |  |
|-----------------------------------------------|--------------------|---------------|-----------|-------------|--------|----------|--|--|--|
| routes (ignoré<br>* Optionnel                 | e, ignoré, ignoré) | *             | Essais: 5 | Y Délai: 53 | *      |          |  |  |  |
| Outil (                                       | ,                  | ,             |           |             |        | Executer |  |  |  |
| # /bin/netstat -nr<br>Kernel IP routing table |                    |               |           |             |        |          |  |  |  |
| Destination                                   | Gateway            | Genmask       | Flags     | MSS Window  | w irtt | Iface    |  |  |  |
| 10.0.32.0                                     | 0.0.0.0            | 255.255.255.0 | U         | 0 0         | 0      | eth0     |  |  |  |
| 10.0.33.0                                     | 10.0.32.254        | 255.255.255.0 | U         | 0 0         | 0      | eth0     |  |  |  |

Enfin, vous pouvez afficher l'ensemble des routes connues sur votre Aloha. Pour ce faire, il est possible d'exécuter l'outil intégré «route» et de cliquer sur le bouton « Exécuter ».

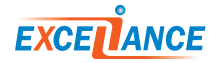